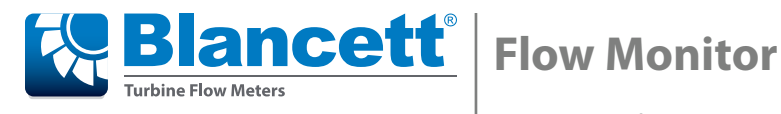

B3100 Series Remote Configuration Quick Start Guide

# **Getting Started**

- 1. Unzip the contents of the folder.
- 2. Start the application by double-clicking **RemoteConfiguration.exe**. You now have the choice to connect a device, or use the tool in offline configuration mode.

|   | Ren | note Configuration Tool | ~ C            | Zoeken in Remo | te Configurat 🔎 |
|---|-----|-------------------------|----------------|----------------|-----------------|
|   | ^   | Naam                    | Gewijzigd op   | Туре           | Grootte         |
| 1 |     | RemoteConfiguration.exe | 8-9-2015 16:21 | Toepassing     | 1.516 kB        |
|   |     |                         |                |                |                 |

# **Offline Configuration**

To use the tool in offline configuration mode, select a device from the drop-down menu labelled Model and click the Enter offline configuration button. Create a custom configuration for the selected device.

|                                                                                                    | Remote                                                                                                    | e Configuration Tool                                                                                                    |                 |                              |
|----------------------------------------------------------------------------------------------------|----------------------------------------------------------------------------------------------------|----------------------------------------------------------------------------------------------------|-----------------|------------------------------|
| Default Config.                                                                                                    | Load Config.                                                                                                    | Save Config.                                                                                                    | Write to device | Read device                  |
| Current Device: no device                                                                                                    | detected                                                                                                    | Status: no device detected                                                                                                    |                 | About                        |
| OME                                                                                                    |                                                                                                    |                                                                                                    |                 |                              |
| Please connect your device to<br>identify the model, revision an<br>After correct identification, yo<br>your PC and to up- and down<br>Click 'Port Setup' to change e<br>By selecting Offline Configurat<br>you can save to your PC. Onc | the communications lo<br>diversal number.<br>Unave the possibility t<br>load settings to and fro<br>.g. communications po<br>ion, you are able to cr<br>e you have succesfully | bus and click 'Connect Device' to<br>o load and save a configuration on<br>om the device.<br>rt, speed, protocol and bus address.<br>eate a custom configuration which<br>connected your device, you can loa | d C             | Port Setup<br>Connect device |
| your custom configuration and<br>To enter Offline Configuration<br>revision, and click 'Enter offling                                                                                                    | d download it to the un<br>, please select your mo<br>e configuration'.                                                                                                    | nit.<br>odel and (if applicable) firmware                                                                                                    | F               | Read log data                |
|                                                                                                    |                                                                                                    | Restart device                                                                                                    |                 | Factory reset                |
| Offline Configuration                                                                                                    |                                                                                                    |                                                                                                    |                 |                              |
| Model<br>MO123                                                                                                    | ✓ Any i                                                                                                    | vare revision vevision v                                                                                                    | Enter           | offline configuration        |
|                                                                                                    |                                                                                                    |                                                                                                    | Factory Config. | Save Default                 |
| 0 ModMaster: Idle                                                                                                    | Last Res                                                                                                    | sult: None                                                                                                    |                 |                              |

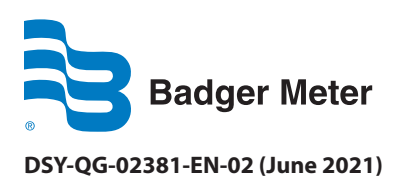

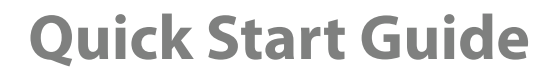

| In | the following exa | mple, the <i>Flowmet</i> | er tab is shown. | Each tab has s | ettings that can | be changed.            |
|----|-------------------|--------------------------|------------------|----------------|------------------|------------------------|
|    | <b>J</b>          |                          |                  |                | <b>J</b>         | · · · · <b>J</b> · · · |

| C                               | Default Confi   | g.                | - La              | oad Co       | onfig.       |      |              | Save Config    |                 | W        | rite to de | evice   |          | Read device |
|---------------------------------|-----------------|-------------------|-------------------|--------------|--------------|------|--------------|----------------|-----------------|----------|------------|---------|----------|-------------|
| Curre                           | ent Device: r   | no devi           | ce detect         | ed           |              | 5    | Status       | : values ne    | ed to be        | read fro | m or wr    | itten t | o the de | vi About    |
| OME                             | Runtime Value   | es Tot            | al Flow R         | ate          | Display      | Flow | meter        | Linearizatio   | n Analog        | 0 Output | Pulse O    | utput   | Modbus   | Others      |
| Signal                          | N (N Low Pass ( | C Reed            | Low Pass          | O PI<br>O PI | NP<br>NP Low | Pass | ⊖ Na<br>⊖ Co | mur<br>íl High | Coil L 08.2V    | ow<br>dc | ○24V       | dc      |          |             |
| Units<br>O Har                  | (automatic un   | nit conv<br>Auto  | ersion)<br>volume | ⊖ A          | uto mas      | s    |              |                |                 |          |            |         |          |             |
| Unit<br>O L<br>O m <sup>3</sup> |                 | ⊖ US G<br>⊖ I GAL | AL.               | 0 a          | F<br>II BBL  |      | ⊖ kg<br>⊖ to | n              | ⊖ lb<br>⊖ US to | n        |            |         |          |             |
| K-Fac                           | tor             |                   | 'alue =           |              | 1 pulse      | s/L  |              |                |                 |          |            |         |          |             |
| Decin                           | nals K-Factor   | 01                |                   | <b>0</b> 2   |              |      | ⊖3           |                | <b>0</b> 4      |          | ⊜5         |         | 06       |             |
|                                 |                 |                   |                   |              |              |      |              |                |                 |          |            |         |          |             |
|                                 |                 |                   |                   |              |              |      |              |                |                 |          |            |         |          |             |

To save your custom configuration to your PC, select **Save Config**.

To load an existing configuration, choose **Load Config** and select a previously saved configuration from your PC. To restore the values in the tool to the default configuration for the selected model, choose **Default Config**.

The Write to device and Read device buttons are disabled until a device is connected.

Page 2

# **Connecting a Device**

- 1. Make sure the device is connected to the PC.
- 2. To connect the tool to a device, enter the *Port Setup* by clicking **Port Setup** on the *HOME* tab.

| Ţ                                                                                                    | Remote                                                                                                    | Configuration Tool                                                                                                    |                     |                       |
|----------------------------------------------------------------------------------------------------|----------------------------------------------------------------------------------------------------|----------------------------------------------------------------------------------------------------|---------------------|-----------------------|
| Default Config.                                                                                      | Load Config.                                                                                               | Save Config.                                                                                                    | Write to device     | Read device           |
| Current Device: no device                                                                            | detected                                                                                                   | Status: no device detected                                                                                                    |                     | About                 |
| IOME                                                                                                 |                                                                                                    |                                                                                                    |                     |                       |
| Please connect your device to<br>identify the model, revision ar<br>After correct identification, yo | o the communications b<br>nd serial number.<br>Ou have the possiblity to                                   | us and click 'Connect Device' to                                                                                                  | <ul><li>A</li></ul> | Port Setup            |
| Click 'Port Setup' to change e<br>By selecting Offline Configurat<br>you can save to your PC. Onc    | ioad sectings to and no<br>e.g. communications por<br>tion, you are able to cre<br>te you have succesfully | rif the device.<br>t, speed, protocol and bus address.<br>rate a custom configuration which<br>connected your device, you can loa | d                   | Connect device        |
| your custom configuration and<br>To enter Offline Configuration<br>revision, and click 'Enter offlin | d download it to the un<br>, please select your mo<br>e configuration'.                                    | it.<br>del and (if applicable) firmware                                                                                           |                     | Read log data         |
|                                                                                                    |                                                                                                    | Restart device                                                                                                    |                     | Factory reset         |
| Model                                                                                                | Firmw                                                                                                    | are revision                                                                                                    |                     |                       |
|                                                                                                    | ✓ Any r                                                                                                    | evision v                                                                                                    | Enter               | offline configuration |
|                                                                                                    |                                                                                                    |                                                                                                    | Factory Config.     | Save Default          |
| 0 ModMaster: Idle                                                                                    | Last Res                                                                                                   | ult: None                                                                                                    |                     |                       |

The following window pops up:

| ¢.               | Port Se        | tup          |                 | 8 |
|------------------|----------------|--------------|-----------------|---|
| - Communication  | setup          |              |                 |   |
| COM-port: [      | show all       | COM8         |                 | ~ |
| Bits per second  | t:             | 9600         |                 | ~ |
| Data bits:       |                | 8 bits       |                 | * |
| Parity:          |                | None         |                 | ~ |
| Stop bits:       |                | 1 bit        |                 | ~ |
|                  | Release        |              | Connect         |   |
| Ports-list chang | jed:           |              |                 |   |
| Status: Connec   | ted.           | Settings: 96 | 500, N, 8, 1    |   |
| Modbus setup     |                |              |                 |   |
| Protocol         |                | 🔘 ASCII      | 🖲 RT            | υ |
| Slave address    |                |              | 1               | • |
| Number of tries  |                |              | 1               | • |
| No response tir  | me-out         |              | 500             | • |
| RTU time-out (i  | msec, 0 for de | efault)      | 20              | • |
|                  |                |              |                 |   |
|                  |                |              | ✓ <u>C</u> lose |   |

- 3. Select the COM-port.
- 4. Select the speed setting.
- 5. Select the protocol that the device uses. The default is RTU.
- 6. Make sure the RTU time-out is set to 20.
- 7. Click **Connect device** on the *HOME* tab, above the *Port Setup* button.

If you get the following notification, check that the information entered in the *Port Setup* is compatible with the values found in the device (in the *Modbus Communication* menu).

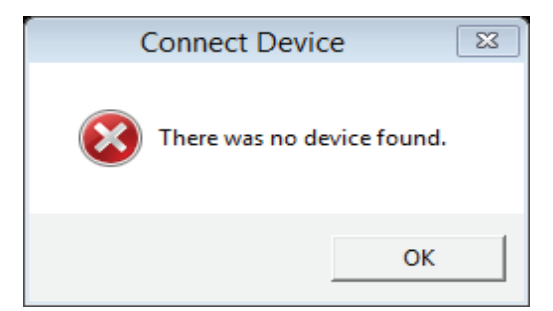

When the device is successfully connected, this notification displays:

|                           | Connect D                                                     | evice                                                | 23 |
|---------------------------|---------------------------------------------------------------|------------------------------------------------------|----|
| Fou<br>Seri<br>Ver<br>Rea | ind a device!<br>alnumber:<br>del:<br>sion:<br>d current conf | 1539082<br>MO123<br>03:03:46<br>iguration from devic | e? |

Then the HOME tab displays.

| 5                                                      |                                                                                                    |                                                         |                                                                                               | Remo                                                    | te Configu                                                              | ration Tool                                                               |                                                                |                |                                |                             |
|--------------------------------------------------------|----------------------------------------------------------------------------------------------------|---------------------------------------------------------|-----------------------------------------------------------------------------------------------|---------------------------------------------------------|-------------------------------------------------------------------------|---------------------------------------------------------------------------|----------------------------------------------------------------|----------------|--------------------------------|-----------------------------|
| C                                                      | Default Config.                                                                                                    |                                                         | Load (                                                                                        | Config.                                                 |                                                                         | Save Config.                                                              | 🔶 w                                                            | rite to device | -                              | Read device                 |
| Cun                                                    | rent device: 153                                                                                                    | 9082/                                                   | M0123/03                                                                                      | :03:46                                                  | Status                                                                  | : values were                                                             | read correctly                                                 | from the dev   | ice.                           | About                       |
| IOME                                                   | Runtime Values                                                                                                    | Total                                                   | Flow Rate                                                                                     | Display                                                 | Flowmeter                                                               | Linearization                                                             | Analog Output                                                  | Pulse Output   | Modbus                         | Datalogging 4               |
| Click '<br>By se<br>you c<br>your '<br>To er<br>revisi | Port Setup' to ch<br>lecting Offline Cor<br>an save to your P<br>custom configurat<br>nter Offline Config<br>on, and click 'Enter<br>the Configuration - | nfigurat<br>C. Onc<br>cion and<br>uration<br>er offline | .g. communi<br>ion, you are<br>e you have s<br>d download i<br>, please sele<br>e configurati | able to d<br>succesful<br>t to the<br>ct your r<br>on'. | vort, speed, p<br>reate a cust<br>y connected<br>unit.<br>nodel and (if | orrotocol and bi<br>om configuratis<br>your device, y<br>applicable) firm | us address.<br>on which<br>ou can load<br>nware<br>tart device |                | Release<br>Read log<br>Factory | device<br>) data<br>/ reset |
| Мо                                                     | del                                                                                                    |                                                         |                                                                                               | Firm                                                    | ware revision                                                           | n                                                                         |                                                                |                |                                |                             |
| МО                                                     | 123                                                                                                    |                                                         | ~                                                                                             | Any                                                     | revision                                                                |                                                                           | $\sim$                                                         | Ent            | er offline (                   | configuration               |
|                                                        |                                                                                                    |                                                         |                                                                                               |                                                         |                                                                         |                                                                           | Fac                                                            | tory Config.   | S                              | ave Default                 |

From the *HOME* screen, you can:

- Start configuring your device
- Restart your device by selecting the **Restart device** button on the right
- Read log data (if supported by your device).

An updated configuration can be saved to your PC, or into the device. The *Save Config* button saves your custom configuration to your PC. You are free to select a location for the file to be saved. The *Write to device* button writes your configuration into the device.

## **Reading Log Data**

If your device supports datalogging, you can read and export this data using the *Remote Configuration Tool*. Select **Read logdata** on the *HOME* tab to display the *Logdata* window:

| <b>K</b>                                                | Remote Cor | figuration Tool - I | Logdata        |         |
|---------------------------------------------------------|------------|---------------------|----------------|---------|
| Select a log list to<br><< select >><br>Runtime Interva |            | Read data           | <b>Save lo</b> | ig data |
| - Runtime Daily<br>- Events                             | 44         |                     |                | ^       |
|                                                         |            |                     |                |         |
|                                                         |            |                     |                |         |
|                                                         |            |                     |                |         |
|                                                         |            |                     |                |         |
|                                                         |            |                     |                |         |
|                                                         |            |                     |                | ~       |

- 1. Select the list to read from the drop-down menu labelled Select a log list ...
- 2. Click Read data.

| Remote Co                  | onfiguration To | ol - Log | data              |            | x                                         |
|----------------------------|-----------------|----------|-------------------|------------|-------------------------------------------|
| Select a log list to read: |                 |          |                   |            | dia ana ana ana ana ana ana ana ana ana a |
| Runtime Daily 🗸 🗸          | Read data       |          | 🛛 🔚 🛛 Save log da | ata        | r                                         |
|                            |                 |          |                   |            |                                           |
| ## read;LOGNR;YYYY-MM-D    | D HH:MM:SS;FLO  | WRATE;   | TOTAL;            | ACC.TOTAL; |                                           |
| 0000164;00164;2016-06-2    | 27 08:00:00;    | 0;       | 0;                | 0;         | ~                                         |
| 0000165;00165;2016-06-2    | 27 18:00:00;    | 0;       | 0;                | 0;         |                                           |
| 0000166;00166;2016-06-2    | 28 08:00:00;    | 0;       | 0;                | 0;         |                                           |
| 0000167;00167;2016-06-2    | 28 18:00:00;    | 0;       | 0;                | 0;         |                                           |
| 0000168;00168;2016-06-2    | 29 08:00:00;    | 0;       | 0;                | 0;         |                                           |
| 0000169;00169;2016-06-2    | 18:00:00;       | 0;       | 0;                | 0;         |                                           |
| 0000170;00170;2016-06-3    | 30 08:00:00;    | 0;       | 0;                | 0;         |                                           |
| 0000171;00171;2016-06-3    | 30 18:00:00;    | 0;       | 0.0;              | 0.0;       |                                           |
| 0000172;00172;2016-07-0    | 1 08:00:00;     | 0;       | 0.0;              | 0.0;       |                                           |
| 0000173;00173;2016-07-0    | 1 18:00:00;     | 0;       | 0.0;              | 0.0;       |                                           |
| 0000174;00174;2016-07-0    | 2 08:00:00;     | 0;       | 0.0;              | 0.0;       |                                           |
| 0000175;00175;2016-07-0    | 2 18:00:00;     | 0;       | 0.0;              | 0.0;       |                                           |
| 0000176;00176;2016-07-0    | 3 08:00:00;     | 0;       | 0.0;              | 0.0;       |                                           |
| 0000177;00177;2016-07-0    | 3 18:00:00;     | 0;       | 0.0;              | 0.0;       |                                           |
| 0000178;00178;2016-07-0    | 4 08:00:00;     | 0;       | 0.0;              | 0.0;       |                                           |
| 0000179;00179;2016-07-0    | 4 18:00:00;     | 0;       | 0.0;              | 0.0;       |                                           |
| 0000180;00180;2016-07-0    | 4 08:00:00;     | 0;       | 0.0;              | 0.0;       |                                           |
| 0000181;00181;2016-07-0    | 4 18:00:00;     | 0;       | 0.0;              | 0.0;       |                                           |
| 0000182;00182;2016-07-0    | )5 08:00:00;    | 0;       | 0.0;              | 0.0;       |                                           |
| 0000183;00183;2016-07-0    | )5 18:00:00;    | 0;       | 0.0;              | 0.0;       |                                           |
| 0000184;00184;2016-07-0    | 6 08:00:00;     | 0;       | 0.0;              | 0.0;       |                                           |
| 0000185;NO RECORD FOUNI    | )               |          |                   |            |                                           |
|                            |                 |          |                   |            |                                           |
| End of readout: Runtime    | e Daily - 15390 | 82 - 201 | 7-02-09 13:36:    | 22         |                                           |
| Total number of retries    | s: 0            |          |                   |            |                                           |
|                            |                 |          |                   |            | × .                                       |

3. Click **Save log data** to save the list to your PC as a .csv file that you can import into—or open with—a spreadsheet program.

| Remote Configuration Tool - Logdata 📃 💷                                                                                                    | 88 |
|----------------------------------------------------------------------------------------------------|----|
| Select a log list to read:<br>Events  Read data                                                                                                    | ¢* |
| <pre>## read;LOGNR;YYYY-MM-DD HH:MM:SS;EVENT ;REGNO; OLD VALUE; NEW VALUE;<br/>Readout of Events for s/n 1539082 at 2017-02-09 13:41:25<br/>There are 7 records in this list.</pre>                                                                                                    | ^  |
| <pre>## read;LOGNR;YYYY-MM-DD HH:MM:SS;EVENT ;REGNO; OLD VALUE; NEW VALUE;<br/>0000001;00001;2000-01-01 00:00:7ACTORY;<br/>0000002;00002;2000-01-01 00:00:24;RESTART;<br/>0000003;00003;2000-01-01 00:00:27;TOT CLR;<br/>0000004;2000-01-01 00:00:57;VAR BUS;00120;0000001438;0000001433;<br/>0000005;00005;2000-01-01 00:01:03;VAR BUS;00120;0000001433;0000001434;<br/>0000006;00006;2000-01-01 00:01:28;VAR DIS;00033;000000000;000000002;<br/>0000007;00007;2000-01-01 00:01:59;RESTART;<br/>0000008;NO RECORD FOUND</pre> |    |
| End of readout: Events - 1539082 - 2017-02-09 13:41:26<br>Total number of retries: 0                                                                                                    |    |
|                                                                                                    | ~  |

The device also saves a number of different events. Possible events are:

| FACTORY | Factory defaults                   |
|---------|------------------------------------|
| RESTART | Restart                            |
| ERRORS  | Error                              |
| VAR BUS | Variable changed via communication |
| VAR DIS | Variable change via menu/display   |
| TOT CLR | Total cleared                      |

### Control. Manage. Optimize.

Blancett is a registered trademark of Badger Meter, Inc. Other trademarks appearing in this document are the property of their respective entities. Due to continuous research, product improvements and enhancements, Badger Meter reserves the right to change product or system specifications without notice, except to the extent an outstanding contractual obligation exists. © 2021 Badger Meter, Inc. All rights reserved.

www.badgermeter.com